## **Personal Pages**

1. To edit your personal directory page, navigate to the <u>Directory</u> and select your entry

|                                                                                                    |                  | 🚍 Express 🌟 Shortcuts 🤰 Sebastian Lloret 🕜 Help 📑 L                           |
|----------------------------------------------------------------------------------------------------|------------------|-------------------------------------------------------------------------------|
| • View © test to be lacked against struttureous editing.     • This document is now lacked against struttureous editing.     • This document is now lacked against struttureous editing.     • Test Name *   John   John   John   • Lask Name *   John   John   John   • Lask Name *   John   John   John   • Lask Name *   John   • Lask Name *   • Lask Name *   • Lask Name *   • Lask Name *   • Lask Name *   • Lask Name *   • Lask Name *   • Lask Name *   • Lask Name *   • Lask Name *   • Lask Name *   • Lask Name *   • Lask Name *   • Lask Name *   • Lask Name *   • Conducted structure, faculty suff etc.   • Conducted Structure, faculty suff etc.   • Conducted Structure, faculty suff etc.   • Conducted Structure, faculty suff etc.   • Conducted Structure, faculty suff etc.   • Conducted Structure, faculty suff etc.   • Conducted Structure, faculty suff etc.   • Conducted Structure, faculty suff etc.   • Conducted Structure, faculty suff etc.   • Conducted Structure, faculty suff etc.   • Conducted Structure, faculty suff etc.   • Conducted Structure, faculty suff etc.   • Conducted Structure, faculty suff etc.                                                                                                    |                  | 🖹 Content 🔥 Structure 🧏 Users 🎵 Reports 🔇 Design 🔅                            |
| This document is now locked against stimulaneous estimu:   First Name *   i ohn   First Name *   i ohn   I by perfyre I by perfyre I by perfyre I by perfyre I by perfyre I by perfyre I by be stokeds I by the stokeds students I by the stokeds students I by the stokeds I by the stokeds                                                                                                    |                  | ☑ Edit ■ Edit Layout ③ Revisions ② Clear Page Cache                           |
| The document is now lock against simultaneous editing.          First how is found against simultaneous editing.         First Name *         John         Last Name *         Job // Job // Jo                                                                                                    |                  |                                                                               |
| rennel* Center    First Name* Contact Student Contact Student Contact Stude                                                                                                    |                  | ument is now locked against simultaneous editing.                             |
| <pre>int tane * int in int int int int int int int int i</pre>                                                                                                    |                  | Iontact Other                                                                 |
| ubin     Lat Kane*   Do   Do do   Do do   Do do   Do do   Do do   Do do   Do do do do do   Do do do do   Do do do do   Do do do do   Do do do do   Do do do do   Do do do do   Do do do do   Do do do do   Do do do do   Do do do do   Do do do do   Do do do do   Do do do do   Do do do do   Do do do do do   Do do do do do   Do do do do do   Do do do do do do   Do do do do do do do   Do do do do do do do do   Do do do do do do do do do do do do do do                                                                                                    |                  | *.                                                                            |
| Lak Asme*   Do   Do   Do   Do   Do   Do   Do   Concase Solution   Concase Solution <tr< td=""><td></td><td>1</td></tr<>                                                                                                    |                  | 1                                                                             |
| Import   Import   Graduate Students   Import   Import <td< td=""><td></td><td>*</td></td<>                                                                                                    |                  | *                                                                             |
| bit Type/Type   Cincludes Students   tote tore operative risk as administration, faculty, staff, etc.     * Cincludes Students   * Cincludes Students   * Cincludes Students     * Cincludes Students   * Cincludes Students * Cincludes Students * Cincludes Students * Cincludes St                                                                                                    |                  |                                                                               |
| Graduate Students     Ubed received     Image: control of the selected.     Image: control of the selected.                                                                                                    |                  | уре                                                                           |
| ted to group people into categories such as administration, faculty, staff, etc.<br>TIL  Gandaule Student  Gandaule Student  Gandaule Stude |                  | iudents O                                                                     |
|                                                                                                    |                  | people into categories such as administration, faculty, staff, etc.           |
| THE                                                                                                    | + SHOW ROW WEIGH |                                                                               |
| Graduate Student      Construction      Construction      Con       |                  |                                                                               |
|                                                                                                    |                  | aduate Student                                                                |
| Add another item  Department/Department  Photo  BrowseNo file selected. Upload  Aternate text  This nucle beside functions, or when the image cannot be loaded.  Files must be less than 22 MB. Aloved file type: pragef [pg] pgs. Image must be smaller than 20000000 pixels.  Provide a menu link                                                                                                    |                  |                                                                               |
| Ad another item     Department/Department     Photo   BrowseNo file selected.   Upload   Atternate text   This text will be used by screen readers, search engines, or when the image cannot be loaded. This must be less than 22 MB. Aloned file type: progrif [bg] [bg]. Image must be smaller than 200000 paels.    Provide a menu link                                                                                                    |                  |                                                                               |
| Department/Department   Phot   Browse   No file selected.   Upload   Atternate text   This seat will be used by screen readers, search engines, or when the image cannot be loaded.   Treas must be less than 32 MB.   Alowed file types: prig Figs Jips]   Image must be small of types: prig Figs Jips]   Image must be small of types: prig Figs Jips]   Provide a menu link                                                                                                    |                  | ritem                                                                         |
| Photo Browse No file selected. Upload Alternate text Instremt will be used by screen readers, saarch engines, or when the image cannot be loaded. This must be less than 32 MB. Alowed file types: prg.gfl pg jpg jeg Instremt be smaller than 320000 pixels.                                                                                                    |                  | nt/Department                                                                 |
| Photo         BrowseNo file selected.       Upload         Atternate text       This text will build build bui                                                                                                    |                  | 0                                                                             |
| BrowseNo file selected.       Upload         Alternate text                                                                                                    |                  |                                                                               |
| Alternate text This text will be used by schen readers, search engines, or when the image cannot be loaded. This text will be used by schen readers, search engines, or when the image cannot be loaded. This must be issuance at the search of the search of   |                  | No file selected. Upload                                                      |
| This text will be used by screen readers, search engines, or when the image cannot be loaded.  Files must be less than 22 MB.  Allowed files yours page Jip gaips  Images must be smaller than 2000-2000 pixeds.  Intermediate and the second search of the second search of the search of the second search of the second search of the second search of the second search of the search of the second search of the search of the search of the second search of the search of the search of the search of the search of the search of the search of the search of the search of the search of the search of the search of the search of the search of the search of the search of the search of the se  |                  | ext                                                                           |
| Tries must be less than 32 MB.<br>Alowed lie types: prog pil pig jog:<br>International State Analistic Han 2000/2000 pixels.<br>International State Analistic Han 2000/2000 pixels.                                                                                                    |                  | e used by screen readers, search engines, or when the image cannot be loaded. |
| Allowed the types prog grif pagines. Images multiple page strings of the source of the source of the  |                  | less than 32 MB.                                                              |
| enu settings Drovide a menu link                                                                                                    |                  | pes: png gif jpg jpeg.<br>be smaller than 2000x2000 oixels.                   |
| tenu settings<br>of in menou                                                                                                    |                  |                                                                               |
| tenu settings Drovide a menu link                                                                                                    |                  |                                                                               |
|                                                                                                    |                  | Provide a menu link                                                           |

- 2. Once there, the rest is relatively straight-forward. Everything should already be filled out on the Personal tab before you edit it, but feel free to attach a portrait under "Photo"
- 3. The "Contact" tab should have your colorado.edu e-mail for contact purposes
- 4. "Other" is optional, and allows you to edit the body of the page

## Adding a CV

- 1. Navigate to Content from the Express menu
- 2. In the Type drop-down, select File
- 3. Search for your name, and select the relevant result

| 🔇 Back to site    | \Xi Express 🔺 Short                                    | uts 👤 Sebastian Lloret | 🕜 Help 📑    | Log out          |           |                     |                   |  |  |
|-------------------|--------------------------------------------------------|------------------------|-------------|------------------|-----------|---------------------|-------------------|--|--|
| 🗞 Dashboard       | Content A Structure                                    | LUSERS . I Reports     | 🔍 Design    | 🗱 Settings       |           |                     | 10                |  |  |
| HOME + ADMINISTRA |                                                        |                        |             |                  |           |                     |                   |  |  |
| ළු Conte          | ent 🖬                                                  |                        |             |                  |           |                     | Find Content Help |  |  |
| 🕲 Content         | Content     Blocks     SWebforms     eLocked documents |                        |             |                  |           |                     |                   |  |  |
| O Add content     |                                                        |                        |             |                  |           |                     |                   |  |  |
| Title             |                                                        | Туре                   | Published A | uthor            |           |                     |                   |  |  |
| Mark              |                                                        | File                   | - Any - •   | Apply            | Reset     |                     |                   |  |  |
| OPERATIONS        | :                                                      |                        |             |                  |           |                     |                   |  |  |
| - Choose an o     | operation -                                            | Execute                |             |                  |           |                     |                   |  |  |
|                   | TITLE                                                  |                        | ТҮРЕ        | AUTHOR           | PUBLISHED | UPDATED DATE        | EDIT              |  |  |
|                   | Mark Ablowitz Files                                    |                        | File        | Ksenia Lepikhina | Yes       | 8/1/2016 - 10:10 am | edit              |  |  |

4. Attach the CV, save the page, and copy the link to the attachment

| 🗮 Express 🛛 🔺 Shortcuts | ts 🤰 Sebastian Lloret 🔞 Help 🕞 Log out                                                                                                    |   |
|-------------------------|----------------------------------------------------------------------------------------------------|---|
| 🗞 Dashboard   Content   | t 📩 Structure 🧏 Users 📊 Reports 🔇 Design 🎄 Settings                                                                                                    | 1 |
|                         | Applied Mathematics Q                                                                                                    |   |
|                         | * Academics Research Organizations Resources News & Events Directory Alumni Donale                                                                                                    |   |
|                         | A user without editing permissions would have been redirected to node/3342/attachment                                                                                                    |   |
|                         | VIEW     O'EDIT     O CLEAR PAGE CACHE                                                                                                    |   |
|                         | Mark Ablowitz Files                                                                                                    |   |
|                         | Access the top file listed below with the following url:<br>https://www.colorado.edu/amath/node/3342/attachment                                                                                    |   |
|                         | Attached Files:<br>https://www.colorado.edu/amath/sites/default/files/attached-files/vitae.pdf                                                                                                    |   |
|                         | O Log In E Faculty & Staff                                                                                                    |   |
|                         | Applied Mathematics<br>Department of Applied Mathematics<br>Engineering Center, EOOT 225<br>528 UGB<br>Boulder, CO 80309-0528<br>* 0303-492-4688<br># 0303-492-4686 ftms)<br>* 0303-492-4686 ftms) |   |
|                         | Centert Us                                                                                                    | ^ |

5. E-mail <u>am\_itsup@colorado.edu</u> with the link to have it attached to your personal webpage